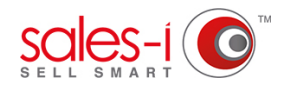

## HOW TO SEE WHO ASSIGNED A CALL TO ME

In MyCalls other users can assign follow-up calls to your diary. This guide will show you how to discover who has allocated a call to you.

| D1 From the home screen, of the MyCalls tab.                                                                                                    | click      | NOME       CAMPAIGNS       ENQUIRIES       m ACCO         Quick Search       Recently Viewed       Search All ▼ Accounts ▼ 1       Accounts ▼ 1         Mome - Dashboard       P1 Jaway 2018 - P10 October 2018       ▼ 1         Dashboard       Sales Comparison       Target       Sales Activity         Top 5 Customers       58,000,0000       55,000,0000       54,000,0000         S4,000,0000       51,000,0000       51,000,0000       51,000,0000 | Command Post                                                                                         | Summer                         |
|----------------------------------------------------------------------------------------------------|------------|----------------------------------------------------------------------------------------------------|----------------------------------------------------------------------------------------------------|--------------------------------|
| Image: Second Second | To NATERES |                                                                                                    | 02 Click the call that you wish to see<br>Allocation History for.<br>Then, click Allocation History. |                                |
| <ul> <li>You will now see the allocation history pop-up window.</li> <li>Note Allocated By: Indicates who has allocated this call to you.</li> <li>Note Allocated to: Indicates who this call has been allocated to (your name).</li> <li>Allocated On: Is when the call was allocated to you.</li> </ul>                                                                                                    |            | Allocator History Note Allocated By Joe Smith (noreply@sales-i.com)                                                                                                    | Note Allocated To<br>Rachel Challis (rchallis@sales-i.com)                                           | Allocated On Today at 12:02 pm |